신청서 착오 기재 및 제출서류 미비누락, 식별불개시 선정에서 제외 되오니 최종 제출 전 본 신청 매뉴얼을 확인해 주시기 바랍니다.

## - 청년 노동자 지원사업 -청년 복지포인트 신청 매뉴얼 ※ 마이데이터 미동의자용

### 신청 문의 사항 콜센터 : 1577-0014 (평일 09:00~18:00)

|            | 202          | 24년 청년 복지포인트 자격조건                                                                                                    |  |  |  |
|------------|--------------|----------------------------------------------------------------------------------------------------|--|--|--|
| 신청자격       | 연령           | <ul> <li><u>접수 기준일('24.6.1)</u> 현재 만 <b>19세 이상 만 39세 이하 청년<sup>*</sup></b></li> <li>* 1984.6.2.~2005.6.1. 출생자</li> <li>* 병역 의무 이행자는 병역의무이행 기간만큼 신청연령 연장(최고 3년)</li> </ul>                                                                                                    |  |  |  |
|            | 거주지          | - <u>접수기준일('24.6.1.)</u> 현재 경기도에 거주 중인 자                                                                                                    |  |  |  |
|            | 근무조건         | <ul> <li>경기도 소재 중견·중소기업, 소상공인, 비영리법인*에 주36시간** 이상 근무 하고 3개월 이상 재작한 근로자 (동일 사업장에서 재작)<br/>('24.3.1.(포함)이전 고용보험가입자까지 가능)</li> <li>* 비영리법인 중 국가, 지방자치단체, 공공기관은 제외</li> <li>*** 육아기 근로시간 단축제를 통해 계속 근로하고 있는 경우 에는 주36시간 이상 근무조건이 충족되지 않더라도 예외적으로 시업 참여를 허용함</li> <li>※ 단, 근로시간 대비 소득 기준을 고려하여 자격 여부를 파악하게 되며, 육아기 근로시간 단축 확인서와 같은 증빙 제출 필수</li> <li>건강보험공단에서 부과한 직장건강보험료 3개월('24년 3월, 4월, 5월) 평균 118,500원 (월 과세급여 334만 원) 이하인 자</li> <li>※ 4대 사회보험 미가입자의 경우 3개월('24년 3월, 4월, 5월) 평균 급여가 334만원 이하인 자</li> </ul>         |  |  |  |
| 신청불가<br>사유 | 참여자격<br>미충족  | - 참여자격(연령, 거주지, 근무조건) 미충족자*<br>* 대기업, 비영리법인 중 공공기관 및 국가지방자치단체(사업자<br>번호 83) 근로자 등                                                                                                    |  |  |  |
|            | 중복사업<br>참여여부 | <ul> <li>접수기준일('24.6.1.) 기준 1년 이내에 정부 및 지자체 사업<br/>(아래 사업) 참여 이력이 있는 자*</li> <li>* 사업 참여 이후의 자발적 약정해지자, 자격변동으로 인한 사업 중도<br/>해지자 및 자격상실 처리자 포함</li> <li>중복 참여 불가 사업</li> <li>· 경기도 청년 노동자 통장(舊 일하는 청년통장)</li> <li>· 경기도 청년 노동자 지원사업<br/>- 청년 연금, 중소기업 청년 노동자 지원사업(舊 청년 미이스터 통장)<br/>(단, 해당 사업 참여자여도 접수기준일('24. 6. 1.)이전 정상 종료 후에<br/>는 참여 가능)</li> <li>· 청년 노동자 지원사업(청년 연금, 중소기업 청년 노동자 지<br/>원사업) 동시 참여 불가</li> <li>· 경기도 청년 복지포인트 사업 정상 종료자 및 참여 이력이 있는 자<br/>※ 내일채움공제, 청년내일채움공제, 청년재직자내일채움공제 중복 참여 가능</li> </ul> |  |  |  |
|            | 기타사항         | - 국가근로장학생 / 해외파견자 / 휴직자 (육아휴직 포함) / 군인,<br>사회복무요원, 전문연구요원, 산업기능요원                                                                                                    |  |  |  |

#### □ 사업신청 프로세스(목차)

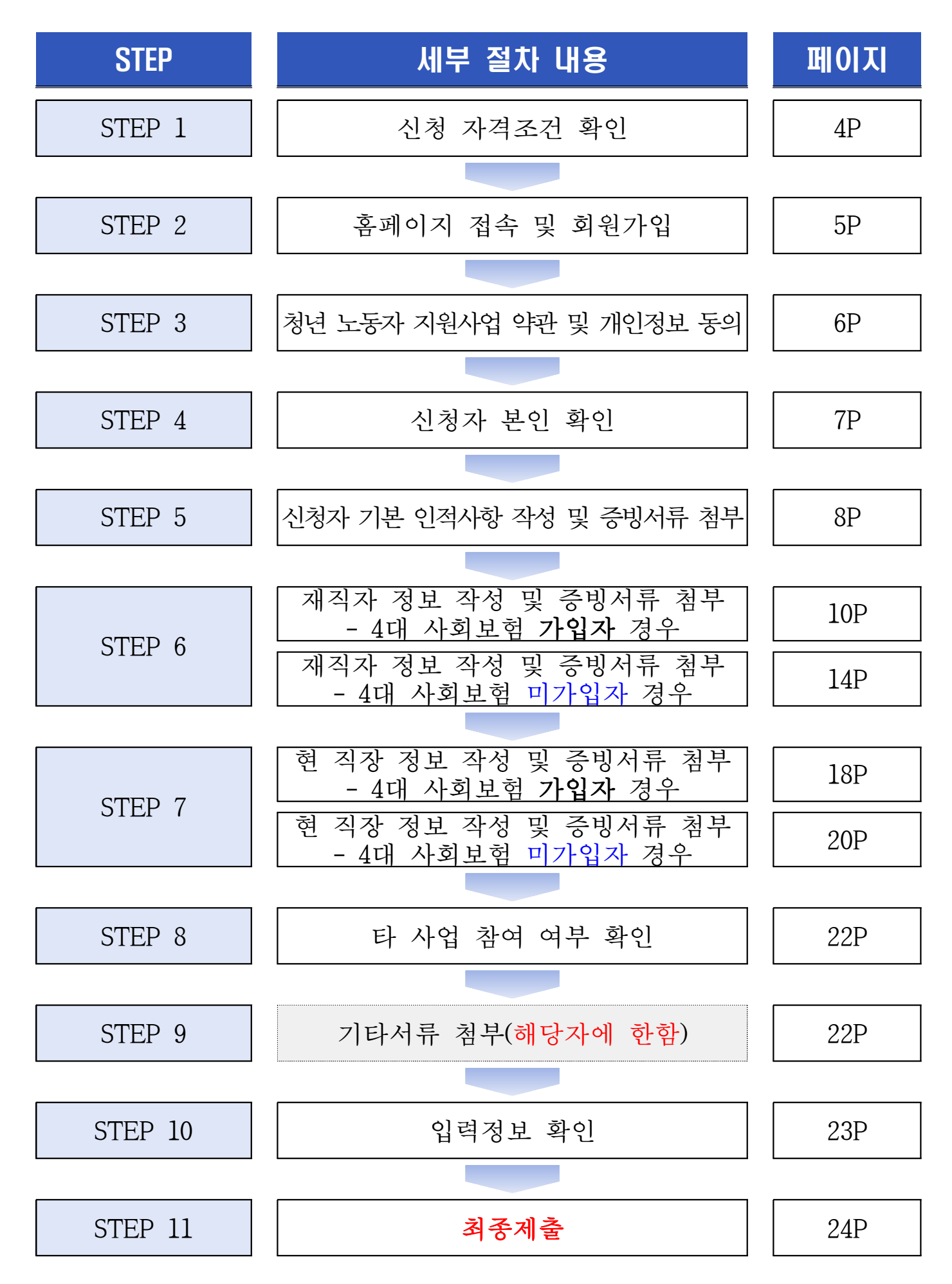

#### □ 사업신청 프로세스별 세부사항

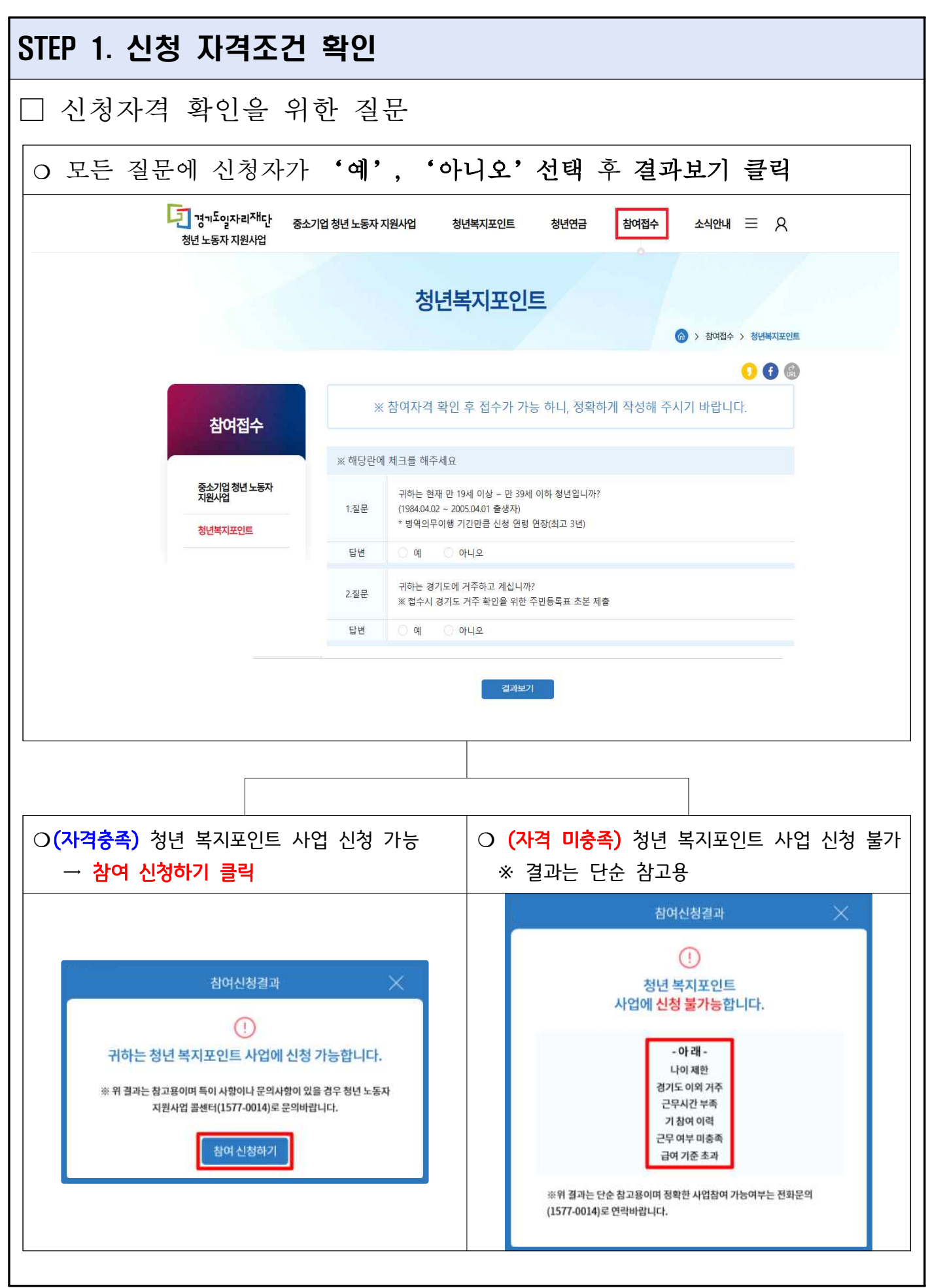

| TEP 2. 청년 노동자 지원사업 홈페이지 접속 및 회원가입                                                                                                    |                                                                                             |  |  |
|----------------------------------------------------------------------------------------------------|---------------------------------------------------------------------------------------------|--|--|
| □ 잡아바 회원가입                                                                                                    |                                                                                             |  |  |
| 병개도입자리자(다)<br>정년 노동자 지원사업       중소기업 청년 노동자 지원사업       청년 북지포인트       청년 연금       참여접수       소식안내       프 옷         중소기업<br>청년 노동자 지원사업       청년본지포인트<br>1년간 120만원(포인트) 지급!       청년연금       문고인<br>용 체원가입                                                                                                    | ○청년 노동자 지원사업 홈페이지<br>( <u>https://youth.jobaba.net)</u><br>메인화면 우측상단에 <b>회원가</b><br>입 버튼 클릭 |  |  |
| 체용정보 지원정책 잡아바리님센터 일저리 사업신청 통합로그인 로그인 회원가입 고객센터                                                                                                    |                                                                                             |  |  |
| AGRAN AGRAN AGRAN AGRAN AGRAN AGRAN AGRAN AGRAN A A | <ul> <li>갑아바 홈페이지<br/>(http://www.jobaba.net)<br/>회원가입 화면으로 접속 후<br/>회원가입하기</li> </ul>      |  |  |
| ※청년 노동자 지원사업 홈페이지((https://youth.jobaba.net) 로그                                                                                                    | 2인 화면에서 회원가입하는 방법                                                                           |  |  |
| <ul> <li>청년 노동자 지원사업 신청을 하시려면 고용지원플랫폼 잡아바 계정으로 로그인하셔야 합니다.</li> <li>고용지원플랫폼에 가입하지 않은 경우 먼저 회원가입 을 해주세요.</li> <li>이메일주소 형식으로 입력하세요.</li> <li>숫자.문자.특수기호를 포함한 8자 이상</li> <li>로그인</li> <li>아이디 찾기</li> <li>비밀번호 찾기</li> <li>회원가입</li> </ul>                                                                                                    | ○로그인 화면 하단에 회원가입<br>버튼 클릭하면 잡아바 회원가입<br>화면으로 접속되며, 회원가입 가능                                  |  |  |

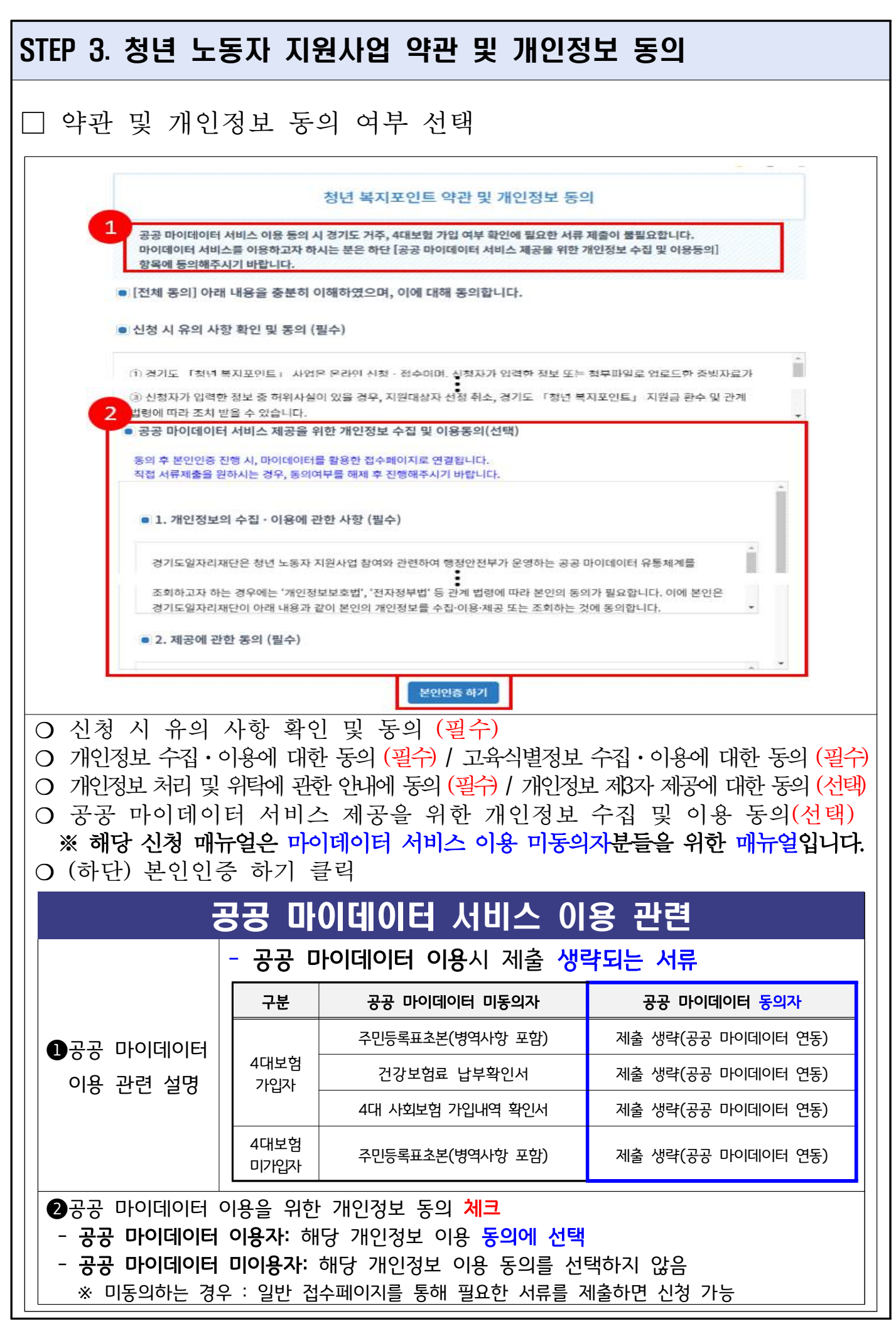

| STEP 4. 신청자 본인 확인                                                                                                    |                                                                                                 |
|----------------------------------------------------------------------------------------------------|-------------------------------------------------------------------------------------------------|
| □ 본인 인증을 위한 개인>                                                                                                    | 정보 동의 후 인증 진행                                                                                   |
| 한 전체 등의<br>전체 등의<br>· · · · · · · · · · · · · · · · · · ·                                                                                                     | <ul> <li>개인정보 동의 후 핸드폰 본인인증하기(하단)<br/>시작하기 클릭</li> <li>신청자 성명과 본인명의 휴대폰번호로 본인인증 진행</li> </ul>   |
| 핸드폰 본인인증 하기       IPIN 본인인증 하기         IPIN 본인인증 하기       IPIN 본인인증 하기         IPIN 분인인증 하기       IPIN 분인인증 하기         IPIN 분인인증 하기       IPIN 분인인증 하기         IPIN 분인인증 하기       IPIN 분인인증 하기         IPIN 분인인증 하기       IPIN 분인인증 하기         IPIN 분인인증 하기       IPIN 분인은 이 IPIN IPIN IPIN IPIN IPIN IPIN IPIN IP | <ul> <li>개인정보 동의 후 아이핀 본인인증하기(하단)<br/>시작하기 클릭</li> <li>신청자 본인의 아이핀 계정으로 본인인증 진<br/>행</li> </ul> |

| STEP 5. 신청자 기본 인적사항 작성 및 증빙서류 첨부    |                                                                                                    |     |  |
|-------------------------------------|----------------------------------------------------------------------------------------------------|-----|--|
| □ 신청자 기본 위                          | 인적 사항 화면                                                                                                    |     |  |
| Step. 1 - 신청자 기본 인적 사               | 향                                                                                                    | ~   |  |
| 이름                                  | <u>800</u>                                                                                                    |     |  |
| 주민등록번호 💿 🚺                          | 94**** 실명인증                                                                                                    |     |  |
| 연락처 2                               | 010 - 0000 - 0000                                                                                                    |     |  |
| 이메일 ③ 3                             | youthgjf@gjf.or.kr                                                                                                    |     |  |
| 병역사항                                | <ul> <li>명역 복부 완료 · 복부 중 · 미월자(면제사 포암)</li> <li>입영일:</li> <li>전역일:</li> </ul>                                                                                                    |     |  |
| 5<br>주민등록상 거주지 주소 ③                 | 주소지 검색<br>경기도 부천시                                                                                                    |     |  |
| 비상연락처 💿   6                         |                                                                                                    |     |  |
| 7<br>주민등록표초본 첨부 ③<br>※ 주민등록등본 인정 볼가 | 파일 선택 02.png<br>을바른 주민등록표초본 예시<br>주민등록 초본 발급 링크<br>※ 2022년 11월 1일 이후 발급받은 문서로 주민등록번호뒷자리, 병역여부 표기, 인적사태<br>(개명), 과거 주소 변동(최근 5년) 내역(발생일/신고일) 모두 표기되어 있어야 합니다.<br>※ 주민등록등본 제출 시, 부적적으로 선정에서 제외됩니다. | 항변경 |  |
| Step. 2 - 근무사항(재직자 ?                | 정보)                                                                                                    | ~   |  |
| Step. 3 - 근무사항(현 직장                 | Step. 3 - 근무사항(현 직장 정보) ~                                                                                                    |     |  |
| Step. 4 - 기타 서류(해당자(                | 게 한함)                                                                                                    | ~   |  |
| 구분                                  | 신청자 기본 인적 사항 작성 및 증빙서류 첨부방법                                                                                                    | 법   |  |
| ❶주민등록번호                             | 주민등록번호 입력 후 실명인증 버튼 클릭<br>※ 실명인증 불가시 http://www.niceid.co.kr 의 (우측 상단) - [아이핀<br>관리 및 실명등록]에서 실명등록 후 신청                                                                                          |     |  |
| ❷연락처                                | 본인연락처(자동입력) ※ 문자메시지 등을 통해 공지사항 역                                                                                                    | 알림  |  |
| <b>❸</b> 이메일                        | 이메일(잡아바 아이디 자동입력)                                                                                                    |     |  |
| <b>④</b> 병역사항                       | 병역사항 입력(병역복무 중 신청불가)<br>- 입영일 / 전역일 입력<br>- 병역 기간을 제외하여 계산한 나이가 만 39세 이하면 지원가능                                                                                                    |     |  |

| ❺주민등록상<br>거주지 주소 | 주소지 검색 클릭 후 주소 입력<br>- 접수기준일('24.6.1. 포함) 이전 경기도에 전입신고 되어 계속 거주 여<br>부 확인되어야 함.<br>- 접수기준일('24.6.1.제외) 후 타지역 거주 시 부적격(선정 제외)                                                                                                    |
|------------------|----------------------------------------------------------------------------------------------------|
| ❻비상연락처           | 본인 연락처를 제외한 연락 가능한 번호입력<br>- 본인 연락처로 연락 두절인 경우 연락 가능한 연락처[지원금 지급 등<br>반드시 확인이나 조치가 필요한 사항이 있을시 연락드립니다 (발신번호 :<br>1577-0014)]<br>※ 비상연락처는 보호자, 동거인 등 밀접 관련자 연락처로 작성하는 것을 추천                                                                                                    |
| ⑦주민등록표초본 첨부      | 주민등록표초본 첨부(접수기준일(' 24.6.1.)포함 이후 발급분만 인정)<br>- 반드시 예시 파일 확인 후 발급 및 첨부<br>- 주민등록표등본 첨부 시 부적격(선정 제외)<br>- ' 24.5.31.(포함) 이전 발급분은 부적격(선정 제외)<br>- 과거의 주소변동(최근 5년)포함(발생일/신고일), 개인 인적사항 변경<br>내용, 주민등록번호 뒷자리, 병역사항 전체 반드시 포함 (누락 시<br>부적격(선정 제외))<br>- 여러 장인 경우 하나의 압축파일(zip) 또는 하나의 PDF파일로 스캔하여<br>전부 첨부 |

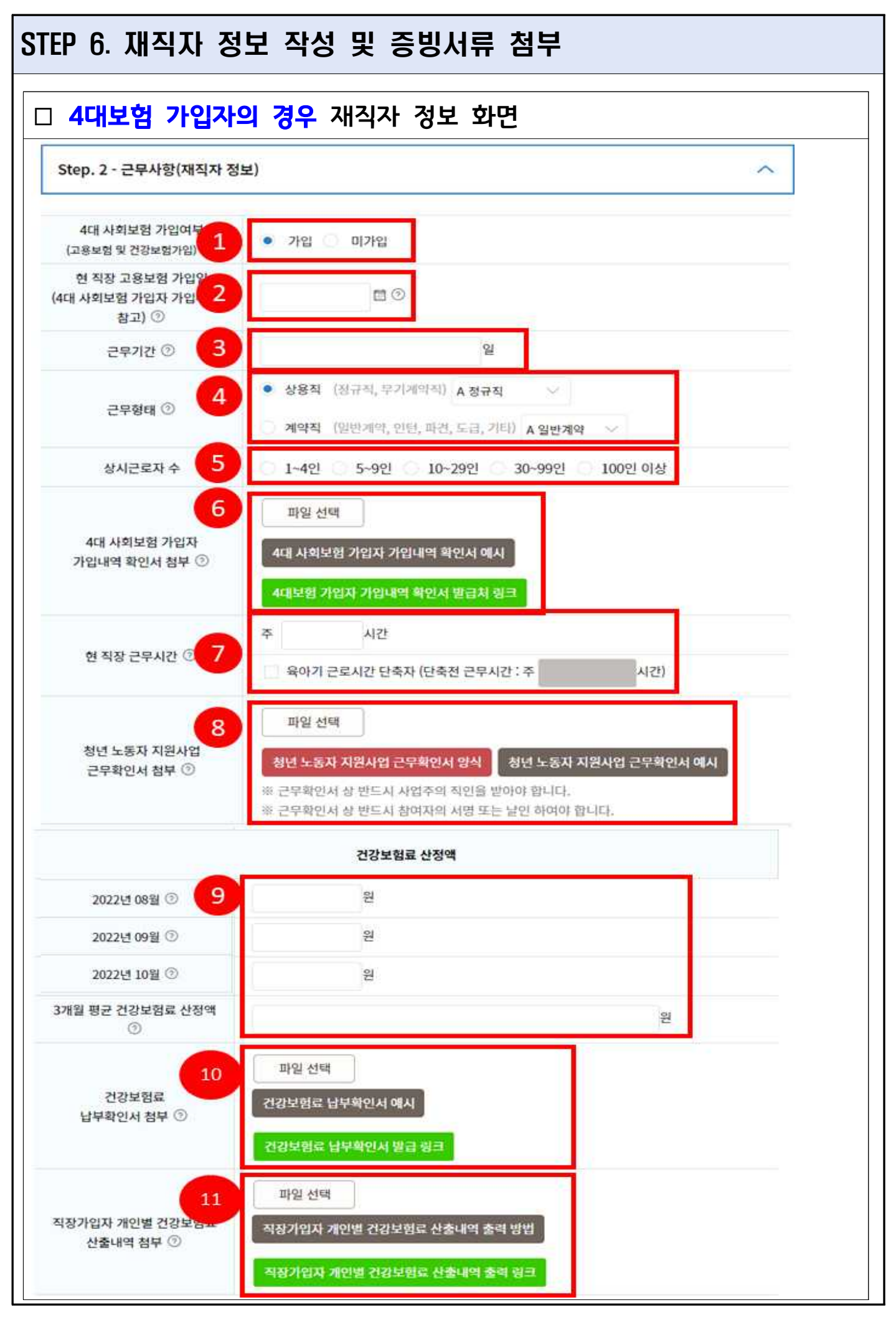

| 구분                              | 재직자 정보 작성 및 증빙서류 첨부 방법                                                                                                    |                                                                                                    |                                                                         |  |
|---------------------------------|----------------------------------------------------------------------------------------------------|----------------------------------------------------------------------------------------------------|-------------------------------------------------------------------------|--|
| ❶4대사회보험 가입여부                    | 가입여부에 <b>'가입'으로 체크한 경우 <u>4대 사회보험 중 고용보험과 건강보</u><br/><u>험에 가입</u>되어야 신청 가능<br/>※ 미가입자가 '가입'으로 체크하여 신청한 경우 부적격(선정제외)</b>                                                                                                |                                                                                                    |                                                                         |  |
|                                 | 현직장 고용보험 가입일 선택<br>- 4대 사회보험 가입자 가입내역 확인서의 고용보험 취득일 입력<br>※ 오기재 또는 누락, 증빙자료와 불일치는 부적격(선정 제외)<br>※ 아래의 사례로 현직장 고용보험 취득일이 수정이 필요할 때, 고용보<br>험 가입일 수정 후 이를 증빙할 추가서류 첨부                                                     |                                                                                                    |                                                                         |  |
|                                 | 사 례                                                                                                    | 입 력(고용보험 기입일)                                                                                                    | 증빙서류(첨부)                                                                |  |
|                                 | 기업합병에 따른<br><mark>고용승계</mark>                                                                                                    | 고용승계 전 취득일                                                                                                    | + 고용보험 자격이력내역서<br>+ 고용승계확인서                                             |  |
| ❷현 직장 고용보험 가입일                  |                                                                                                    | 계약적으로 취업했을 때의<br>고용도험 취득일/<br>해당 시업장 최초 고용도험<br>취득일                                                                                      | + 고용보험자격이력내역서<br>+ 사유서<br>※ 참여자정보, 사유, 일자,<br>신청인·사업장 직인 필              |  |
|                                 | 개인→ <b>법인전환/</b><br>사업장 상장                                                                                                    | 개인시업장일 때의 취득일/<br>시업장 상장 전 취득일                                                                                                    | + 고용보험 자격이력내역서<br>+ 법인등기부등본                                             |  |
|                                 | 계열사 발령                                                                                                    | 계열사 <b>인사발령 전 취득일</b>                                                                                                    | + 고용보험 자격이력내역서<br><b>+ 인사발령문</b>                                        |  |
|                                 |                                                                                                    |                                                                                                    |                                                                         |  |
| <b>③</b> 근무기간                   | 고용보험 가입일로부터 접수기준일('24.6.1.)까지 자동 산정됨<br>- 고용보험 자격취득일이 <b>'24.3.1.(포함) 이전인 경우만</b> 신청 가능                                                                                                    |                                                                                                    |                                                                         |  |
| <b>④</b> 근무형태                   | 상용직, 계약직 선택하여 해당 사항 입력                                                                                                    |                                                                                                    |                                                                         |  |
| <b>⑤</b> 상시근로자 수                | 소속 사업장의 근로자수 입력                                                                                                    |                                                                                                    |                                                                         |  |
| 64대 사회보험<br>가입자 가입내역 확인<br>서 첨부 | <ul> <li>4대 사회보험 가입자 가입내역 확인서 첨부</li> <li>- 반드시 예시 파일 확인 후 발급 및 첨부</li> <li>(발급 : https://www.4insure.or.kr/ins4/ptl/Main.do)</li> <li>- '24.6.1.(포함) 이후 발행분만 인정</li> <li>- '24.5.31.(포함) 이전 발급분은 부적격(선정 제외)</li> </ul> |                                                                                                    |                                                                         |  |
| ⑦현 직장 근무시간                      | 현 직장 근무시간: 신청<br>* 근로기준법 제50조(<br>- 육아기 근로시간 단력<br>※ 단, 육아기 단축(<br>※ 육아기 근로시간                                                                                                    | 지 본인의 <b>현 직장 근무시간</b><br>( <b>근로시간) 1항</b> 에 따라 <b>휴게</b><br>(지(단축 전 근무시간): <b>해당지</b><br>근로자 근무시간은 주 <b>15시간</b> (<br>단축 확인서(관할노동청)를 기 | <b>(주간)*입력</b><br>시 <b>간은 제외</b><br><b>1만 입력</b><br>이상이어야 함<br>타 서류에 첨부 |  |

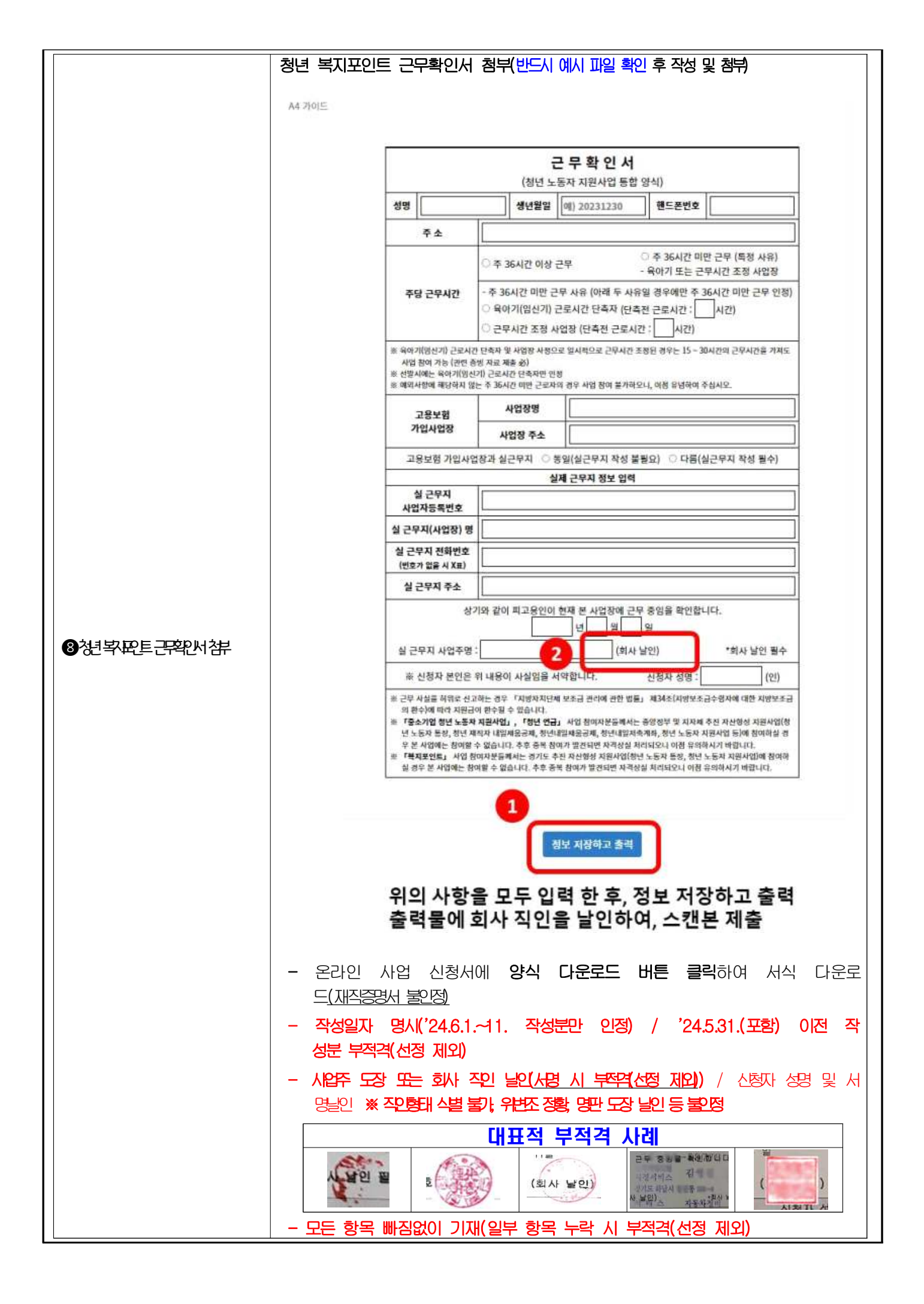

| <b>9</b> 3개월 건강보험료 입력 | 건강보험료('24년 3월, 4월, 5월) 산정보험료 입력<br>- 직장가입자 개인별 건강보험료 산출내역[직장보험료조회]의 산정건<br>강보험료 3개월분 입력(2024년 3, 4, 5월)<br>** 직장가입자 개인별 건강보험료 산출내역[직장보험료조회] -<br>(콜루: https://www.rhis.or.kr/rhis/minwor/jpZac00110.db)의 산정보험료 압력<br>- 3개월 평균 건강보험료란은 자동 산정<br>* 54,700원 미만인 경우, 주 36시간 미만 근로에 따라 부적격(선정 제오)<br>- 단, 최저임금 지급 제외 대상이라면 추가 제출서류* 첨부 요망<br>* 추가서류 예시 : 수습기간이 포함된 근로계약서, 건강보험 직장가입자<br>보수월액 변경산청서, 유효기간 내 장애인 복자키드 등                                                                        |
|-----------------------|----------------------------------------------------------------------------------------------------|
| ❶건강보험료 납부확인서<br>첨부    | 건강보험료 납부확인서 첨부 ※ 접수가준일(24.6.1.) 포함 이후 발급분만 인정<br>(발급 : <u>https://www.nhis.or.kr/nhis/minwon/jpAea00101.do</u> )<br>- 반드시 예시 파일 확인 후 발급 및 첨부<br>- '24.5.31.(포함) 이전 발급분은 부적격(선정 제외)<br>- (하단) 공단 직인 누락 시, 부적격(선정 제외)                                                                                                    |
| ④직장가입자 보험료<br>상세조회 내역 | 직장가입자 개인별 건강보험료 산출 내역[직장보험료조회]<br>- 공인인증서 로그인하여 현재직장 출력<br>(출력 https://www.nhis.or.kr/nhis/minwon/jpZaa00110.do)<br>- 단, 법인전환/사업장 상장 등의 사유로 건강보험 이력이 변경된 경우<br>현재직장 외 법인전환/사업장 상장 이전 내역도 제출 필수<br>- 반드시 예시 파일 확인 후 발급 및 첨부<br>※ (필독) 직장가입자 보험료 상세조회 내역 일부만 사진 캡쳐해서<br>제출하는 경우 필수 정보 누락된 경우가 많습니다(부적격). 누<br>락된 정보 없이 제출할 수 있도록 유념하세요(2024년 3~5월<br>보험료 내역 반드시 포함)<br>※ 모바일의 경우 The건강보험 앱에서 캡처 기능을 지원하지 않<br>으므로 가급적 PC를 통한 발급 요망(모바일 조회화면을 타 단말<br>기로 촬영하여 제출하는 형태는 타인 정보도용 등의 문제로 불인정) |

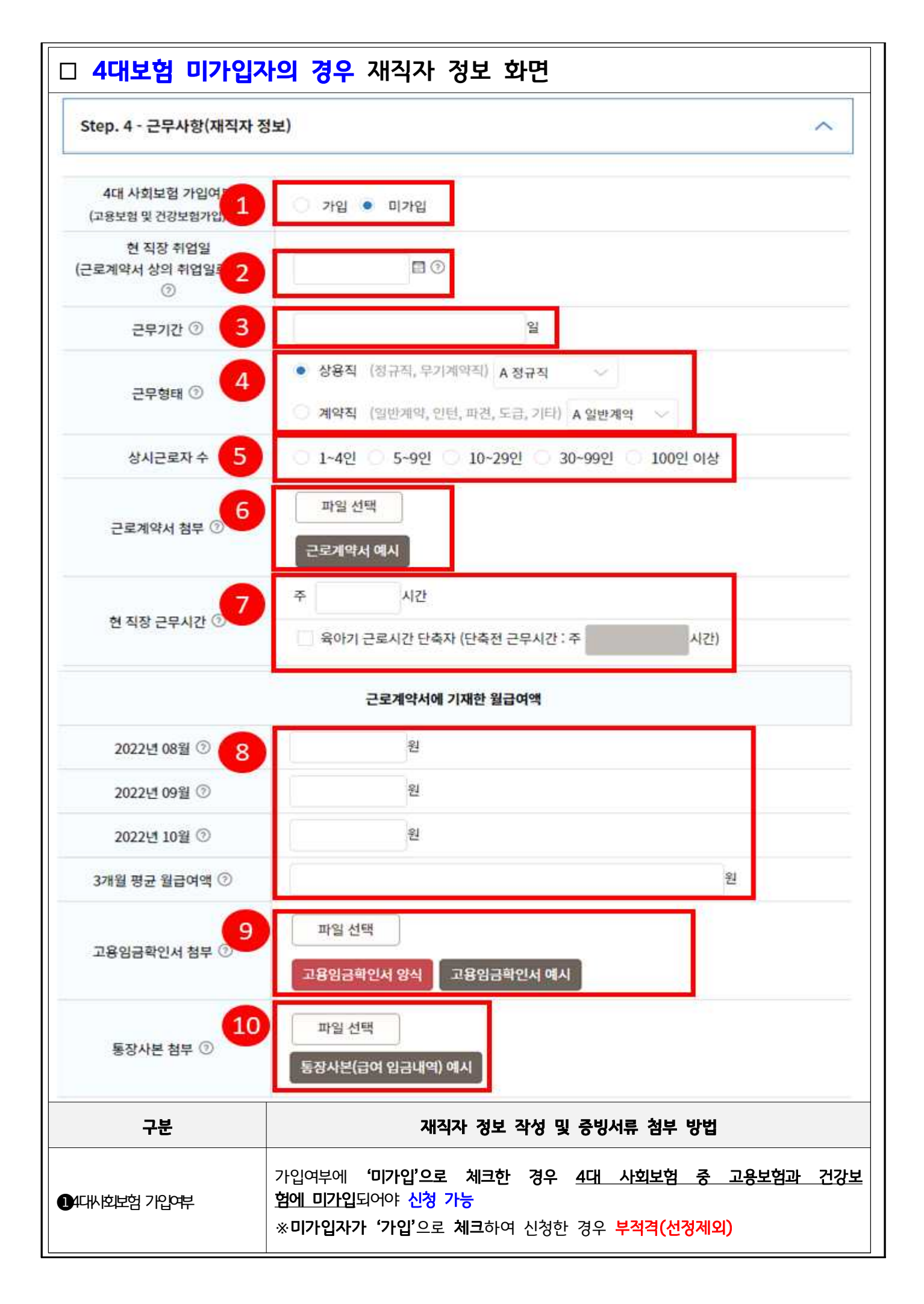

| 2 현 직장 취업일    | 근로계약서상 취업일                                                                                                    |
|---------------|----------------------------------------------------------------------------------------------------|
| <b>③</b> 근무기간 | 취업일로부터 접수기준일('24.6.1.)까지 자동 산정됨<br>- 취업일이 <b>'24.3.1.(포함) 이전인 경우만</b> 신청 가능                                                                                                    |
| ④근무형태         | 상용직, 계약직 선택하여 해당 사항 입력                                                                                                    |
| ⑤상시근로자 수      | 소속 사업장의 근로자수 입력                                                                                                    |
| ❻근로계약서 첨부     | 근로계약서 첨부<br>- 반드시 예시 파일 확인 후 첨부<br>- '24.3.2.(포함) 이후 새로 작성된 근로계약서는 부적격(선정제외)<br>- 근로계약서(근로계약서 형태의 임용계약서)가 아닌 프리랜서 계약서,<br>위촉계약서, 용역계약서 등은 부적격(선정 제외)<br>- 취업일, 주 근로시간, 월급여액, 작성일자가 누락된 경우 부적격(선정 제외)<br>* 주요 빈번 불인정 사례<br>① 근로계약서 상 4대보험 관련 공제금액이 명시되어 있거나, 명백하<br>게 가입된 자로서 확인 또는 추정되는 경우<br>② 주 36시간 근무자로 확인할 수 있는 내용이 없는 경우<br>③ 상여금 등 기본급여 외 추가 지급되는 형태의 급여에 대한 지급 기<br>준 및 지급시기가 누락되거나 불명확하여 월 급여액에 환산 적용<br>할 수 없는 경우<br>ex) 표준근로계약서 상 상여금 있음 체크 후 금액 미기재, 상여금<br>기재되어 있으나 산정 범위가 연 단위인지 월 단위인지 또는 1<br>년을 초과하는 기간 내인지 특정 불가 등 |
| ⑦현 직장 근무시간    | <ul> <li>현 직장 근무시간: 신청자 본인의 현 직장 근무시간(주간)*입력</li> <li>* 근로기준법 제50조(근로시간) 1항에 따라 휴게시간은 제외</li> <li>- 육아기 근로시간 단축자(단축 전 근무시간): 해당자만 입력</li> <li>※ 단, 육아기 단축근로자 근무시간은 주 15시간 이상이어야 함</li> <li>※ 육아기 근로시간 단축 확인서(관할노동청)를 기타 서류에 첨부</li> <li>- 주 36시간 이상 근무에 체크되었더라도, 근로계약서상의 근로시간이 36시간 미만인 경우에는 자격조건 불충족으로 부적격 처리</li> </ul>                                                                                                    |
| ⑧월급여액 기재      | <ul> <li>- 근로계약서의 월 급여액 또는 각 월에 연봉의 1/12 입력</li> <li>- 통장 시본에 명시된 금액이 아닌 근로계약서상의 금액으로 입력</li> <li>※ 1,543,000원 미만인 경유, 주 36시간 미만 근로에 따라 부적역(선정 제2)</li> <li>- 단, 최저임금 지급 제외 대상이라면 추가 제출서류* 첨부 요망</li> <li>* 추가서류 예시 : 수습기간이 포함된 근로계약서, 건강보험 직장가입자 보<br/>수월액 변경신청서, 유효기간 내 장애인 복지키드 등</li> </ul>                                                                                                    |

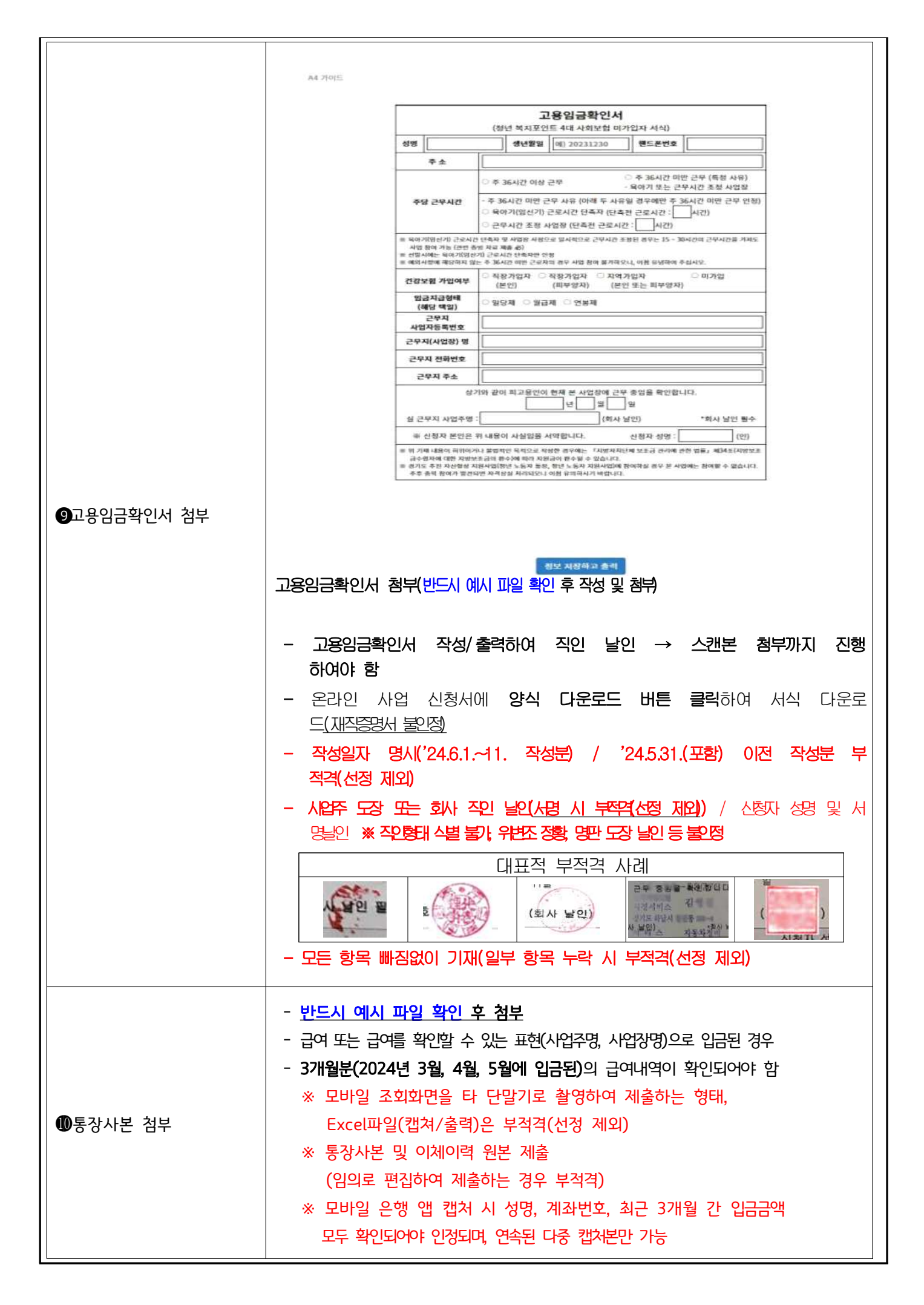

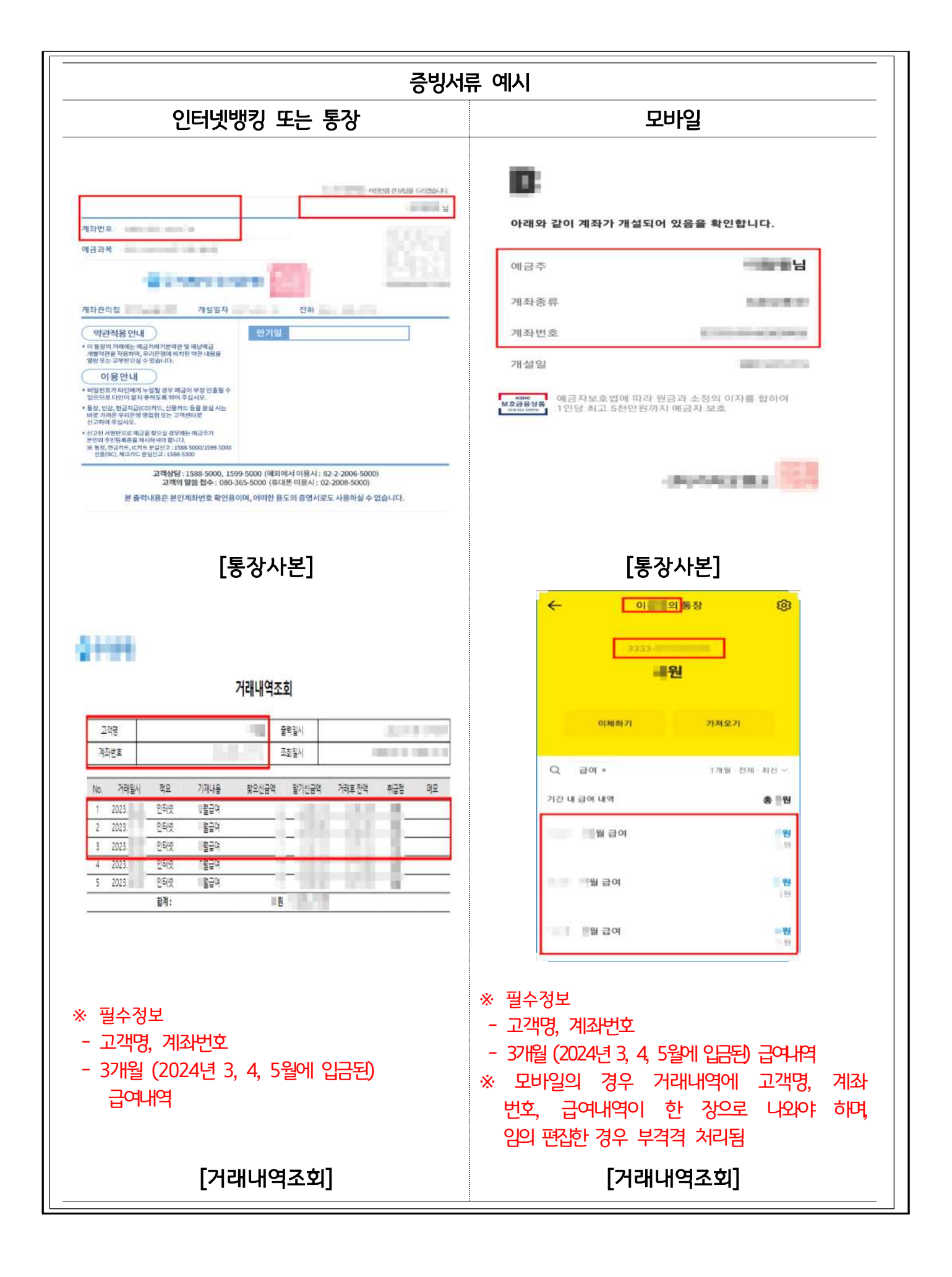

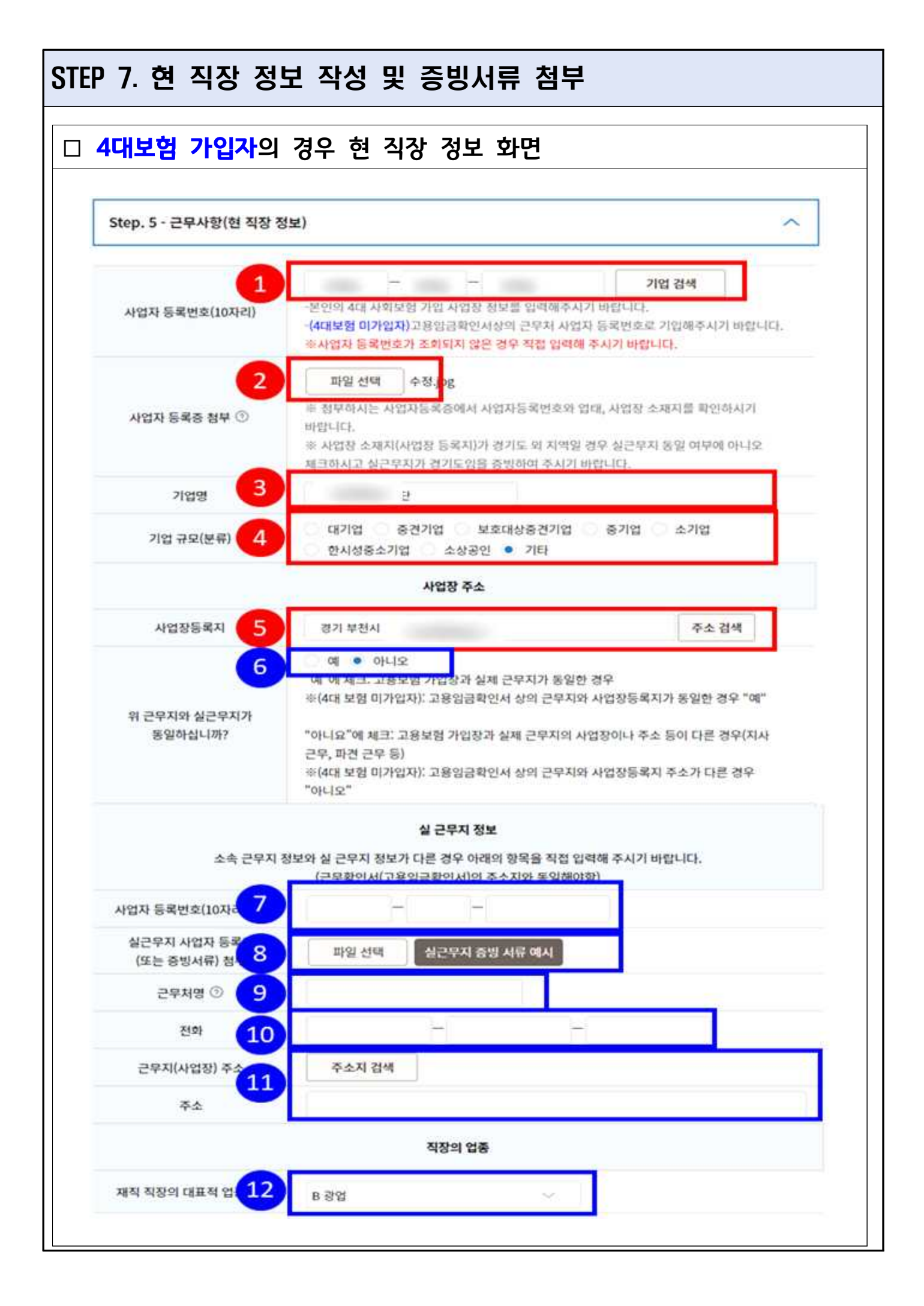

| 구분                  | 근무사항(현 직장 정보) 정보 작성 및 증빙서류 첨부 방법                                                                                                    |
|---------------------|----------------------------------------------------------------------------------------------------|
| 사업자등록번호             | 사업자등록번호 10자리 입력 후 기업검색 클릭<br>※ 중간번호 83(지자체)인 경우 신청 불가                                                                                                    |
| ❷사업자 등록증 첨부         | 사업자등록증 첨부<br>- <b>고용보험 가입 사업장의 사업자등록증</b> 첨부                                                                                                    |
| ❸기업명                | 사업자등록번호로 기업 검색 시 자동입력<br>※ 자동으로 입력(조회)되지 않을 경우, 직접 입력                                                                                                    |
| ❹기업규모(분류)           | 사업자등록번호 <b>기업 검색 시 자동분류</b><br>※ 임의 지정 불가                                                                                                    |
| <b>⑤</b> 사업장등록지     | 사업자등록번호로 <b>기업 검색 시 자동입력</b><br>※ 자동으로 입력(조회)되지 않을 경우, 직접 입력                                                                                                    |
| ❻근무지와 실근무지 동일<br>여부 | 해당사항 체크<br>- 예: 고용보험 가입 사업장과 실근무지 같은 경우 선택<br>- 아니오: <u>고용보험 가입 사업장과 실근무지가 다를 경우</u> 선택<br>※'아니오'에 체크한 경우 실근무지 정보 추가 입력                                                                                                    |
| ●사업자 등록번호           | 실근무지 사업자등록번호 10자리 입력<br>※ 소속 근무지와 실근무지 다를 경우                                                                                                    |
| ③실근무지 시압자등록증 첨부     | 실근무지 사업자등록증(또는 증빙서류) 첨부<br>※ 아래 서류 중 택 1(반드시 예시파일 확인 후 첨부)<br>- 실근무지 사업자등록증<br>- 실근무지 사업자등록증<br>- 실근무지의 소재지 확인이 가능한 국가, 지방자치단체 발행문서<br>(신고증, 확인서 등)<br>- 공장근무자의 경우 소재지가 증빙되는 공장등록증<br>- 사업장단위과세 종된 사업장 명세서<br>- 기타 객관적으로 해당 사업장이 경기도에 소재한 것으로 판단될<br>수 있는 서류 |
| <b>9</b> 근무처명       | 실근무지 근무처명 입력                                                                                                    |
| ●전화                 | 실근무지 전화번호 입력                                                                                                    |
| ●근무지(사업장) 주소        | 실근무지(사업장) 주소지 검색을 통해 주소 입력                                                                                                    |
| ित्मम्य प्रदे       | 재직 직장의 대표적 업종 입력                                                                                                    |

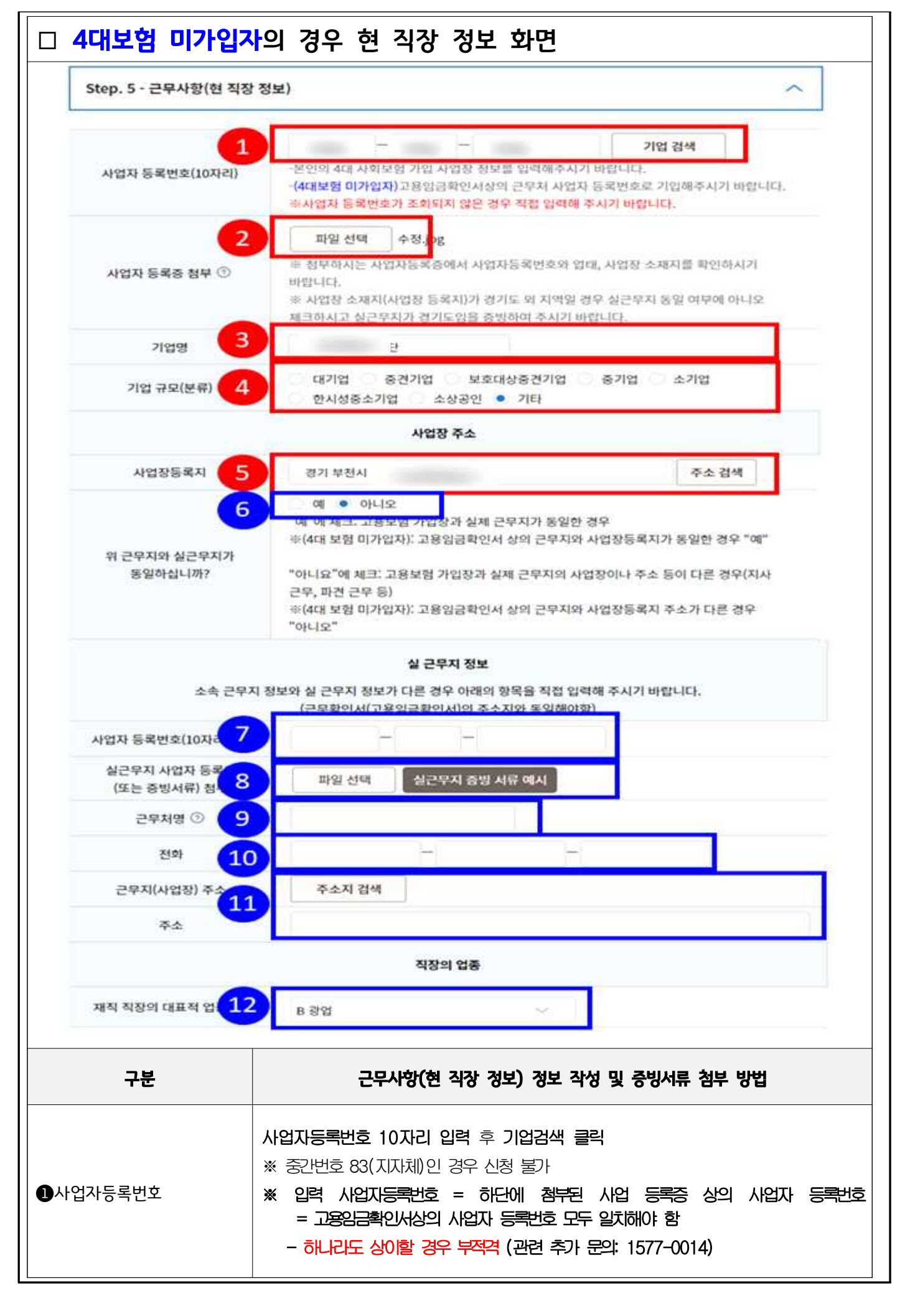

| ❷사업자 등록증 첨부         | 현 근무 중인 직장의 사업자등록증 첨부<br>※ 첨부된 사업자 등록증의 <b>사업자 등록번호, 사업장명</b> 과 <b>고용임금확인서 사업자</b><br>등록번호와 사업장명이 반드시 일치해야 함                                                                                                    |
|---------------------|----------------------------------------------------------------------------------------------------|
| ❸기업명                | 사업자등록번호로 <b>기업 검색 시 자동입력</b><br>※ <b>자동으로 입력(조회)되지 않을 경우, 직접 입력</b>                                                                                                    |
| ❹기업규모(분류)           | 사업자등록번호 <b>기업 검색 시 자동분류</b><br>※ 임의 지정 불가                                                                                                    |
| <b>⑤</b> 사업장등록지     | 사업자등록번호로 <b>기업 검색 시 자동입력</b><br><u>※ 자동으로 입력(조회)되지 않을 경우, 직접 입력</u>                                                                                                    |
| 6근무자와 실근무지 동일 여류    | 해당사항 체크<br>- '예'체크한 경우: 사업장 등록지와 실근무지 주소가 동일한 경우<br>※ 즉, 고용임금확인서상의 실 근무지 주소와 동일한 경우이며, 주소<br>지가 상이한데 '예'에 체크한 경우 부적격 처리<br>- '아니오' 체크한 경우: 사업장 등록지와 고용임금확인서상의 실 근무<br>지 주소가 상이한 경우<br>※'아니오'에 체크한 경우 실근무지 정보 추가 입력                                                                          |
| ●사업자 등록번호/<br>●근무처명 | 상단에 기업 검색한 사업장 등록번호와 기업명이 동일하게 입력<br>※ 상이한 경우 타당한 사유가 있어야 하며, 콜센터(1577-0014)로 추가 문<br>의 필요                                                                                                    |
| ❸실근무지 시업자등록증 첨부     | 실근무지 사업자등록증(또는 증빙서류) 첨부<br>※ 아래 서류 중 택 1(반드시 예시파일 확인 후 첨부)<br>- 실근무지 사업자등록증<br>- 실근무지 주소가 명시된 재직증명서(접수기준일(24.6.1.)포함 이후 발급)<br>- 실근무지의 소재지 확인이 가능한 국가, 지방자치단체 발행문서(신<br>고증, 확인서 등)<br>- 공장근무자의 경우 소재지가 증빙되는 공장등록증<br>- 사업장단위과세 종된 사업장 명세서<br>- 기타 객관적으로 해당 사업장이 경기도에 소재한 것으로 판단될<br>수 있는 서류 |
| ①건화                 | 실근무지 전화번호 입력                                                                                                    |
| ●근무지(사업장) 주소        | 실근무지(사업장) 주소지 검색을 통해 주소 입력                                                                                                    |
| ● पम्मय 업종          | 재직 직장의 대표적 업종 입력                                                                                                    |

| STEP 8. 타 사업 참여 여부 확인  |                                                                                                    |  |
|------------------------|----------------------------------------------------------------------------------------------------|--|
| □ 타 사업 참여 여            | 부 확인 화면                                                                                                    |  |
| Step. 4 - 타 사업 참여 여부 후 | 1인 ^                                                                                                    |  |
| 탄 사업<br>참여여부           | <ul> <li>타 사업 참여 중이 아님</li> <li>타 사업 참여 중</li> <li>청년 노동자 통장</li> <li>청년 노동자 지원사업(청년연금, 청년 복지포인트)</li> <li>※ 유의: 복지포인트 사업은 청년 노동자 통장 사업과, 청년 노동자 지원사업(청년연금, 청년<br/>복지포인트, 중소기업 청년 노동자 지원사업 기 참여자)과 중복 참 여가 불가하오니 참조<br/>부탁드립니다.</li> </ul>                                                                                                    |  |
| 구분                     | 타 사업 참여 여부 체크하는 방법                                                                                                    |  |
| ❶타사업 참여 중 아님           | 현재 <b>타 유사 사업*</b> 참여 중이 아닌 경우<br>* 청년 노동자 통장, 청년 노동자 지원사업(청년 연금, 중소기업 청년 노동자<br>지원사업, 청년 복지포인트)                                                                                                    |  |
| 2타 사업 참여 중             | 현재 청년 노동자 통장(舊일하는 청년 통장), 청년 노동자 지원사업에<br><b>참여 중인 경우 '청년 복지포인트' 선정에서 제외</b> 됩니다.<br>- '타 사업 참여 중'에 체크한 경우에도 신청서가 제출되나, 추후 검증<br>과정에서 선정 제외됩니다.<br>- 관련하여 궁금하신 사항 있으신 경우 청년 노동자 지원사업 콜센터<br>(1577-0014)로 문의주시기 바랍니다.<br>* '타 사업 참여 중 아님'으로 체크한 경우에도 향후 타 사업 중복 참<br>여 사실이 확인되는 경우 중도해지 처리 및 지원금 환수 처리 진<br>행하오니, 본인의 중복사업 참여 여부를 꼼꼼히 확인하시어 지원<br>부탁드립니다. |  |

#### STEP 9. 기타서류(해당자에 한함)

기타 추가 증빙서류를 제출해야 할 경우 첨부하시기 바랍니다.

| STEP 10. 입력정보 확인 |                                                                                                    |           |  |
|------------------|----------------------------------------------------------------------------------------------------|-----------|--|
| □ 입력정보 확인        | 화면                                                                                                    |           |  |
| 참여접수             | 청년노동자 지원사업 참여신청서<br>※ 본 화면에서 영로드한 파일을 플릭하여 확인하시기 바랍니다.<br>※ 본 화면에서 기업한 대용을 다시 한번 파인하시기 바랍니다.                                                                                                    |           |  |
| 중소기업 청년 노동자 지원사업 |                                                                                                    | _         |  |
| > 청년복지포인트 접수     | 신청자 기본 인적사항                                                                                                    | ~         |  |
|                  | 근무사항(재직자 정보)                                                                                                    | ~         |  |
|                  | 근무사항(현 직장정보)                                                                                                    | $\sim$    |  |
|                  | 타 사업 참여 여부                                                                                                    | ~         |  |
|                  | 기타 서류                                                                                                    | ~         |  |
|                  | 2 입력한 내용이 맞습니다.                                                                                                    |           |  |
|                  | <ul> <li>신청서 상의 모든 기재사항은 실제 사실과 다름 없습니다.</li> <li>기재 내용이 실제와 다르거나 잘못 기재, 허위기재 및 대리 신청, 지원금 대리 수령 등 사업 참여가 불가 사유가 발견되면 이후 이익을 받을 수 있음을 확인하였습니다.</li> <li>선정 이후 통지한 기간 내에 사업 참여를 위한 사전절차 (약정서 제출, 청년물 가입 등) 불이형시 자격 상실 처리팀을 확인하였니다.</li> <li>해당 사업은 분기별 자격조건 유치검증(사업 자격 기준 충족 여부 확인)을 이행하여야 유지가 가능합니다.</li> </ul> 지원자           지원자 | 2 월<br>있습 |  |
|                  | 이려저님 화이 바버 미 치조제츠                                                                                                    |           |  |
|                  | 입약경도 확한 경합 및 죄중세물                                                                                                    |           |  |
|                  | 본 화면에서 제출한 서류 및 입력 사항 확인 가능                                                                                                    |           |  |
| ❶입력정보 확인         | ※ V 버튼을 클릭하여, 각 단계별 입력정보(첨부파일 포함) 반드시 확인                                                                                                    |           |  |
|                  | ※ 입력정보(공방사류 포함)의 <b>오기짜, 미기짜, 누락은 부적역(선발 제외)</b>                                                                                                    |           |  |
| ❷내용 확인           | '입력한 내용이 맞습니다.'에 체크                                                                                                    |           |  |
| ③유의사항 확인         | 최종제출 전 안내 사항을 확인 후 '상기 내용을 확인하였고 해당 내용어<br>합니다.'에 체크                                                                                                    | 동의        |  |
| ④최종제출            | 최종제출 클릭                                                                                                    |           |  |

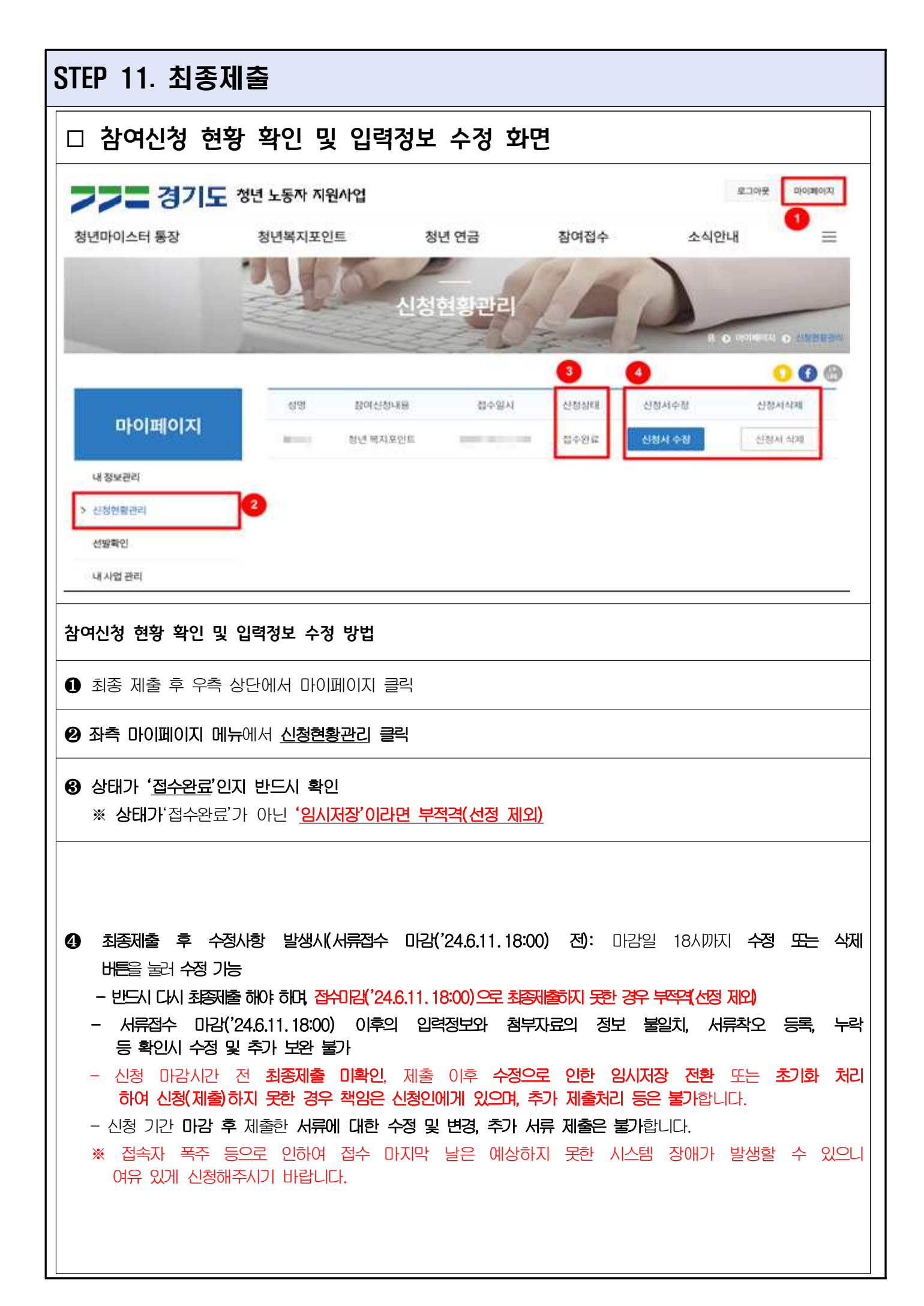

# 신청 중 문의 사항은 1577-0014 (평일 09:00~18:00) 로 문의해주시기 바랍니다.